## Applying to a PSHH Property Using An Existing Rent Café Account Solicitud a una propiedad PSHH a través de una cuenta existente

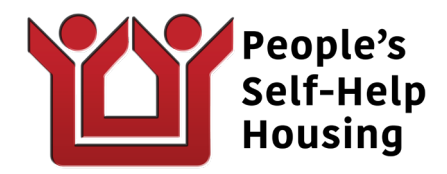

1. Select "Click Here to Register" or "Register Now"

Seleccione "Haga clic aquí para registrarse" o "Regístrese ahora"

| Register for a Fast, Easy Application                                                                                                    |
|----------------------------------------------------------------------------------------------------|
| With a free account, you can                                                                                                    |
| <ul> <li>Save your application and log in at any time to continue.</li> <li>Check the status of your applications.</li> <li>Use your account with multiple boolisations.</li> </ul> |
| Register Now                                                                                                    |
|                                                                                                    |

2. Depending on the property, you may see this new screen. Select "I want to apply to this property".

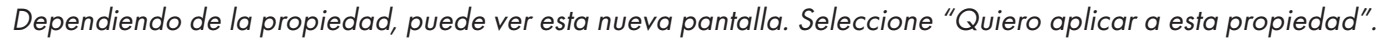

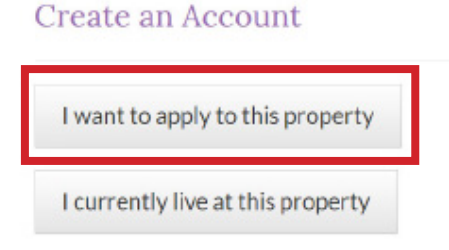

3. Select "I do NOT have a registration code" Seleccione "NO tengo un código de registro"

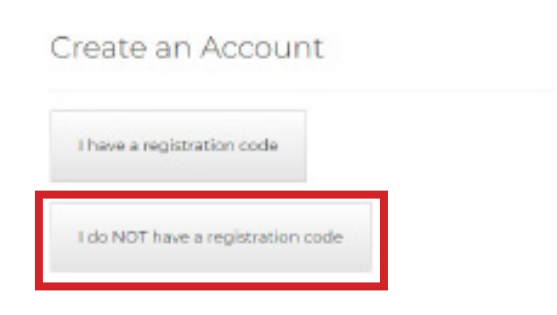

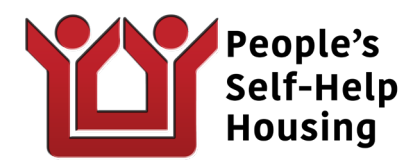

4. Enter your information. When you get to the email portion, a window will pop up if you have already applied with this email address to other PSHH properties.

Introduzca su información. Cuando llegue a la parte del correo electrónico, aparecerá una ventana si ya ha solicitado con esta dirección de correo electrónico otras propiedades de PSHH.

5. Select "Use my existing account"

Seleccione "Usar mi cuenta existente"

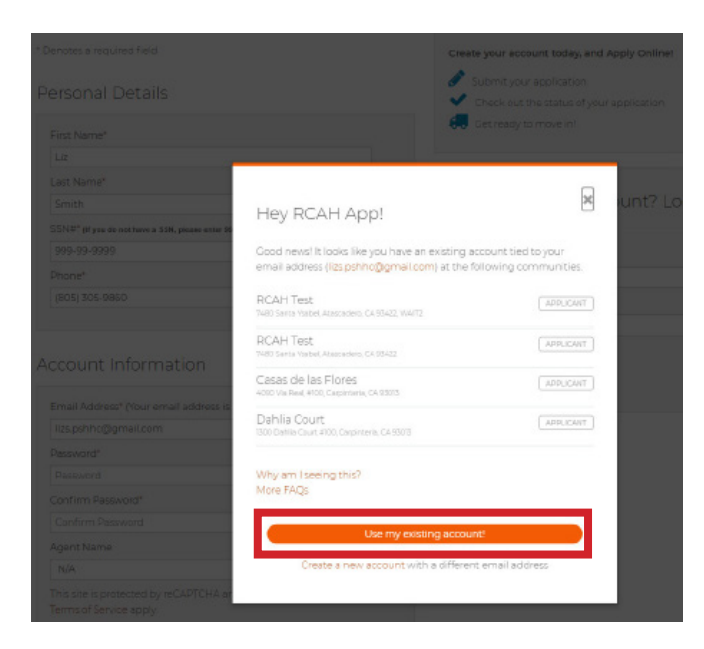

- 6. The next window is Account Access. Enter your email and password. Click "Login"
  - La siguiente ventana es Acceso a la cuenta. Introduzca su correo electrónico y contraseña. Haga clic en "Login"

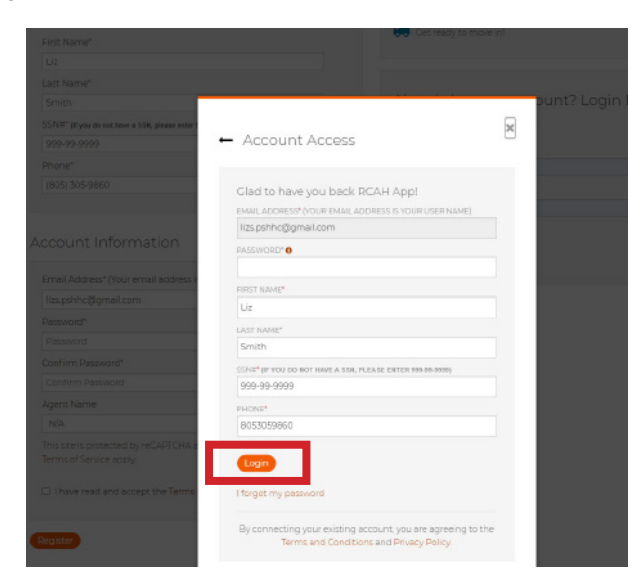

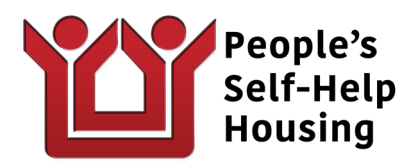

7. When you click "Login", you'll be taken to the application process. Click on "Applications & Certifications". Cuando haga clic en "Iniciar sesión", será llevado al proceso de solicitud. Haga clic en "Solicitudes y certificaciones".

| My Application            | Application Information     O Housing Application                                                                                        |                                                                               |       |
|---------------------------|----------------------------------------------------------------------------------------------------|-------------------------------------------------------------------------------|-------|
| Language Selection        | Application Strengton 10                                                                                                    | Applications & Certifications   H, RCAH /                                     | - 904 |
| Application Information   |                                                                                                    |                                                                               |       |
| Household Questions       | * Desertes a rore short flot 4                                                                                                    |                                                                               |       |
| People                    | Denvis en aper es rece                                                                                                    |                                                                               |       |
| Your Income               | Please select your preferred language.                                                                                                   |                                                                               |       |
| Your Assets               | Groate Translate Discipliner                                                                                                    |                                                                               |       |
| Final Review & Submission | Cooper - Privace Soles and st                                                                                                    |                                                                               |       |
| Waltlist Preferences      | By selecting a language from the list, you will translate your application into that selected language using the Google Translate online |                                                                               |       |
| Waitlist Status           | service. Google Translate is subject to applicable                                                                                       | e Google Terms of Service. Google Translate is made available solely for your |       |
|                           | investigance, and its use is orticle at unor notices                                                                                     |                                                                               |       |

- 8. Follow the prompts and sign your application. Siga las indicaciones y firme su solicitud.
- 9. Check your email periodically for updates from the property. Revise periódicamente su correo electrónico para ver las actualizaciones de la propiedad.

## Checking on your Applications | Revisando sus aplicaciones

- 1. To see all your applications, visit bit.ly/3nWcjyD Para ver todas sus solicitudes, visite bit.ly/3nWcjyD
- 2. Enter your login information. A page will appear with all of your applications. Introduzca sus datos de acceso. Aparecerá una página con todas sus aplicaciones.
  - If an application isn't complete, it will have to option to "Continue". Si una solicitud no está completa, tendrá la opción de "Continuar".
  - If an application has been completed, it will have the option to "View".
     Si una solicitud ha sido completada, tendrá la opción de "Ver".
  - If an application has been submitted to the waiting list, it will have the option to update your information or remove the application.

Si se ha enviado una solicitud a la lista de espera, tendrá la opción de actualizar su información o eliminar la solicitud